## Вход в модуль «Стационар»

- Как войти в модуль Стационар
- Как узнать текущую версию модуля

## Как войти в модуль Стационар

Для входа в модуль необходимо в браузере ввести его адрес и нажать клавишу «Enter». Откроется окно авторизации:

| Авторизация                 |                                  |                          |           |
|-----------------------------|----------------------------------|--------------------------|-----------|
|                             |                                  |                          |           |
|                             |                                  |                          |           |
|                             | Здравствуйте                     |                          |           |
|                             | Выберите учреждение              | ×                        |           |
|                             | Введите логин                    | ×                        |           |
|                             | Введите пароль                   | ×                        |           |
|                             | Войти                            |                          |           |
|                             |                                  |                          |           |
| Забыли                      | погин или пароль? - обратитесь к | администратору вашего уч | ареждения |
| Версия системы: 1.1.1192.0. |                                  |                          |           |

Окно авторизации

Войти

Необходимо ввести наименование учреждения в поле «Выберите учреждение». Доступен поиск учреждения по части наименования, а также выбор ранее

используемых. После этого необходимо ввести логин и пароль, нажать кнопку

После прохождения авторизации отобразится страница «Журнал пациентов стационара».

При наличии у пользователей ролей «Врач стационара», «Врач приемного покоя», «Медсестра» перейти в журнал пациентов стационара можно с главной страницы Системы при выборе раздела «Журнал пациентов стационара».

При отсутствии у пользователя прав доступа отобразится сообщение об ошибке.

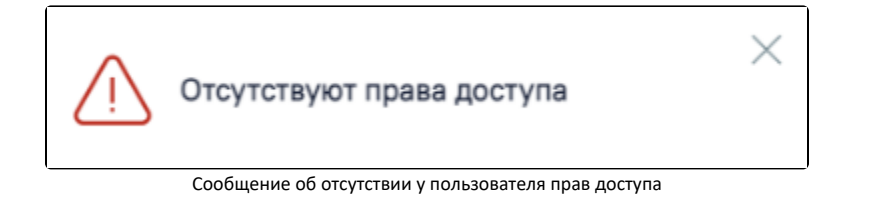

## Как узнать текущую версию модуля

Номер версии отображается в левом нижнем углу страницы авторизации.

| Авторизация                 |                                    |                                      |  |
|-----------------------------|------------------------------------|--------------------------------------|--|
|                             |                                    |                                      |  |
|                             |                                    |                                      |  |
|                             | Здравствуйте                       |                                      |  |
|                             | Выберите учреждение                | ×                                    |  |
|                             | Введите логин                      | ×                                    |  |
|                             | Введите пароль                     | ×                                    |  |
|                             | Во                                 | йти                                  |  |
| 20                          | 5                                  |                                      |  |
| Ja                          | были логин или пароль? - обратитес | ь к администратору вашего учреждения |  |
| Версия системы: 1.1.1192.0. |                                    |                                      |  |

Отображение версии модуля